### 南臺科技大學 106 學年度研究所考試入學招生

# 新生報到系統操作說明要點

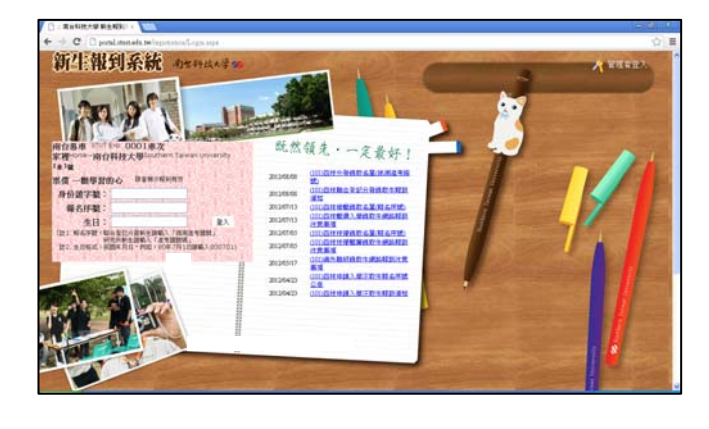

| 尼爾維                                    | 注報到系統 denated of                                                                                                    |  |  |  |
|----------------------------------------|----------------------------------------------------------------------------------------------------|--|--|--|
|                                        |                                                                                                    |  |  |  |
| 化化化化化化化化化化化化化化                         | 少塚 2. 確認就讀意類<br>有報到意識之同學・請先就還试參加之說明會場次及人數 ( 含家屬美多三位 ) 後再按報到經。<br>- 自動感報到或款備診察員格後, 即不可再感改報到資料。<br>参加新生說明會場次: ○ 参加人數: ○<br>「解取系所」 经取点低额 報題]<br>教練工程系研士班 正01<br>■要用<br>」 主義用紙到資售                          |  |  |  |
| 医骨骨骨骨骨骨骨骨骨骨骨骨骨骨骨骨骨骨骨骨骨骨骨骨骨骨骨骨骨骨骨骨骨骨骨骨骨 | 今年:確認認識意思期<br>所報到意範之同學・请先法項次金加之限明會場次及人數(含家屬過多三位)後再按報到經・<br>- 旦點習報到成次願證家資格後・即不可再感改發到資料・<br>多加新生説明會場次:○子參加 ◆ 参加人數: ▼<br>新取為所 辞表式應報知法题 報明<br>限制工程亦項土班 正01 報知 研知<br>- 一一一一一一一一一一一一一一一一一一一一一一一一一一一一一一一一一一一一 |  |  |  |
|                                        | 学師: 確認就達是親<br>有特別意識之可学・読先後母前命加之説明會場次及人数(含家屬桑多三位)(依明依報時位・<br>————————————————————————————————————                                                                                                    |  |  |  |

| (1)報到)    | <b>Sin</b> district 200<br>1980 <b>INCO</b> 2004 |  |
|-----------|--------------------------------------------------|--|
| والملح    | #6F81:1002 H6:3'# RM#0:#06823#<br>下載表單           |  |
| 入學設調      | AT                                               |  |
| 四秋中鎮入學    | 已经现分中处置组织组织取用素                                   |  |
| 四批中請入學    | 规定经济                                             |  |
| 的快申請入學    | 此單級別書                                            |  |
| 四秋秋後      | 已经到年生於單純對發展其                                     |  |
| (11)111() | 冠真性的筆                                            |  |
| 四日大日大田    | 於單時對實                                            |  |
| 印刷光按数     | 已经的外生故障的政治的原则是                                   |  |
| 2009月1日版  | 31世经纪典                                           |  |
| CONTRACT. | 於單純於實                                            |  |
| 研究所考試入學   | 规定结则类                                            |  |
| 研究所考試入學   | 自動效果研究資格出議者                                      |  |
| 研究所考試入學   | 其意識査査(現実性)                                       |  |
| 研究所考試入學   | 新生入學如該書                                          |  |
| 研究所考試入學   | <b>派和新新</b> 市                                    |  |

 本校首頁使用者入口/新生專區/博碩士生/成為 南臺人/新生網路報到系統(網址:

# 2.報到/放棄錄取資格 步驟1.選擇報到梯次 步驟2.確認就讀意願

研究所新生請於<u>參加新生說明會場次</u>請下拉 選擇 <u>0. 不參加後</u>,選擇點選報到或<u>放棄以下系所</u> 報到資格,一旦點選後即不可再修改報到資料。

研究所新生報到後,將由各系(所)另行通知 新生說明會事宜。

#### 步驟 3.列印

報到生列印<u>同意報到書;</u>

放棄生列印自願放棄錄取資格申請書

步驟 4.傳真

<u>同意報到書</u>或自願放棄錄取資格申請書於報 到截止時間前傳真、填寫後拍照Email 至 dept\_register@stust.edu.tw或親自繳至本校日 間部註冊組(Fax:06-253-7622),傳真後無需立即 電話確認隔日再上網查詢報到狀態是否已為確認 報到或確認放棄即可。未於報到截止時間前登錄 報到並傳真同意報到書者,視同放棄錄取資格。

#### 3.報到後放棄

已完成報到後欲放棄錄取資格之考生,須填寫自願放棄錄取資格申請書,將申請書寄達本校教務 處註冊組後,學生始得至其他學校辦理106學年 度碩士班報到。